## Comment créer des cartes QGIS par assemblage de tuiles IRdrone version 1.3.

La création de la carte utilise les images (tuiles) générées par IRdrone (4 couches R / V / B / NIR au format .tif ). Les tuiles pour l'assemblage devraient correspondre à celles qui sont sélectionner à l'aide du paramètre 'optionAlignment' avec l'option 'best-mapping'.

Les tuiles sont placées par *IRdrone* dans le dossier .../dir-Mission/ mapping\_MULTI/images.

Les tuiles sont assemblées avec *WebODM* sous forme d'une image ortho rectifiée au format Geotiff (RAW). A la fin du traitement par *WebODM* exporter l'image ortho rectifiée orthophoto.tif dans le dossier.../dir-Mission/ mapping\_MULTI.

- 1) Lancer *OGIS*. Choisir nouveau projet ou ouvrir un projet existant.
- 2) Dans la fenêtre explorateur de *QGIS* sélectionner le fichier .../dir-Mission/ mapping\_MULTI/ orthophoto.tif.

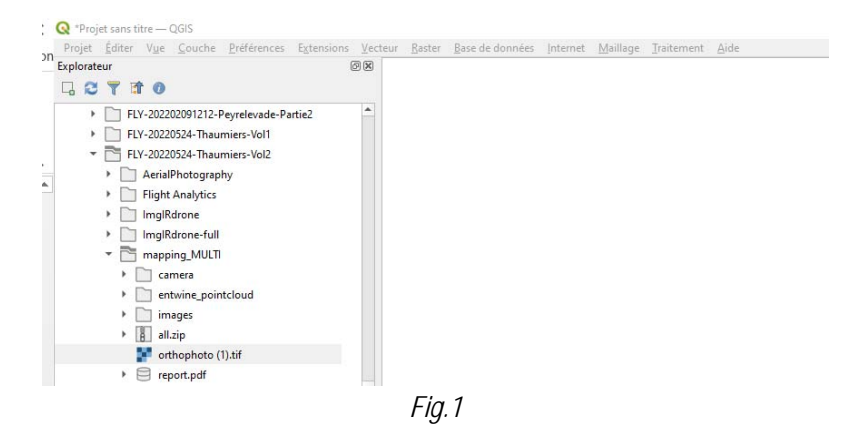

L'image apparaît sur l'écran (Fig.2). Basculer dans la fenêtre Couches de OGIS.

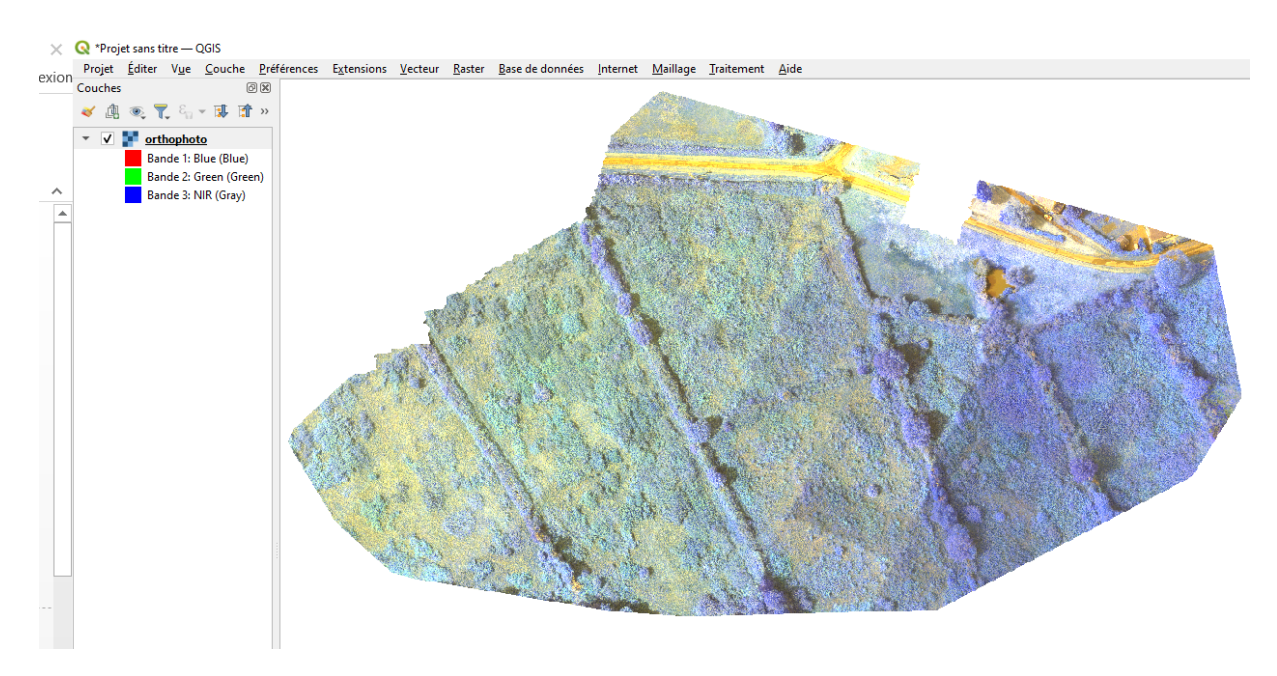

## 3) Repérer l'ordre et le nom des couches.

Faire un dbl-clic sur l'image et dans la fenêtre 'Propriétés de la couche' sélectionner 'Symbologie'. Q Propriétés de la couche — orthophoto — Symbologie ×

| Q         | 🔻 Rendu des b | andes raster                                  |
|-----------|---------------|-----------------------------------------------|
| 🧿 Infoi   | Type de rendu | Non renseigné                                 |
| ~         | Bande rouge   | Bande 1: Blue (Blue)                          |
| 🗞 Sour    |               | Bande 2: Green (Green)<br>Bande 3: NIR (Gray) |
| Sym Sym   | Bande verte   | Bande 4: Red (Red)                            |
| IIII Tran |               | Bande S (Alpha)<br>Alm U Max 44//1            |
| A Line    | Bande bleue   | Bande 3: NIR (Gray) 🔻                         |
| Keno      |               | Min 0 Max 47134                               |
|           | du contraste  | Étirer jusqu'au MinMax 🔻                      |
| 🕓 Tem     | Paramèt       | res de valeurs Min/Max                        |
|           |               |                                               |

Fig.3

Clic-g sur l'une des bandes (par exemple la 'bande rouge'). La liste des bandes apparaît. Repérer l'ordre et le nom des couches.

Pour notre exemple : Bande 1 : Blue Bande 2 : Green Bande 3 : NIR Bande 4 : Red Bande 5 : alpha

4) Pour créer une carte avec un décalage spectral vers l'infrarouge (VIR) : Dans la fenêtre 'Symbologie'

- dans la bande rouge sélectionner la bande 3 NIR •
- dans la bande verte sélectionner la bande 4 Red •

|               | étés de la couche — VIR — Symbologie                                                                                                    |                                                                                                    |                                                                                                    |         | )                                         |  |  |
|---------------|----------------------------------------------------------------------------------------------------|----------------------------------------------------------------------------------------------------|----------------------------------------------------------------------------------------------------|---------|-------------------------------------------|--|--|
| ~             | ▼ Rendu des bandes raster                                                                                                    |                                                                                                    |                                                                                                    |         |                                           |  |  |
| <b>3</b> 1.46 | Type de rendu Couleur à bandes multiples 🔷                                                                                                    |                                                                                                    |                                                                                                    |         |                                           |  |  |
| <b>y</b> into | Bande rouge Bande 3: NIR (Gray)                                                                                                    |                                                                                                    |                                                                                                    |         | *                                         |  |  |
| Sour          | Min -3220.61                                                                                                    |                                                                                                    | Max 15607.1                                                                                                    |         |                                           |  |  |
| 💕 Sym         | Bande verte Bande 4: Red (Red)                                                                                                    |                                                                                                    |                                                                                                    |         | v                                         |  |  |
| Tran          | Min -11207                                                                                                    |                                                                                                    | Max 50777,2                                                                                                    |         |                                           |  |  |
|               | Bande bleue Bande 2: Green (Green)                                                                                                    |                                                                                                    |                                                                                                    |         |                                           |  |  |
| •             | Min -11636.5                                                                                                    |                                                                                                    | Max 55223,5                                                                                                    |         |                                           |  |  |
| Reno          | Améloration Étirer tusqu'au MinMax                                                                                                    |                                                                                                    |                                                                                                    |         |                                           |  |  |
| Tem           | Paramètres de valeurs Min/Max                                                                                                    |                                                                                                    |                                                                                                    |         |                                           |  |  |
|               |                                                                                                    |                                                                                                    |                                                                                                    |         |                                           |  |  |
|               | Min / max     Moyenne */-     Xoo €      Co     Statistiques de l'emprise                                                                                                    | 54                                                                                                    | der entier                                                                                                    |         | *                                         |  |  |
|               | Min / max  Moyanna 4/- Acast type X  Statistiques de l'emprise  Précision                                                                                                    | Ra<br>Bi                                                                                               | ster entier<br>Imation (plus rapid                                                                                                    | e)      | •                                         |  |  |
|               | Min / max<br>Moyanne -/-<br>Konthype =<br>Satisfiques de l'emprise<br>Préceion                                                                                                    | Ra<br>Br                                                                                               | ster entier<br>timation (plus rapid                                                                                                    | •)      | •                                         |  |  |
|               | Min / max<br>Moyanne -/-<br>Kentypye =<br>Sutificase de fengete<br>Présion<br>¥ Randa de couche                                                                                                    | a<br>B                                                                                                 | ster entier<br>Emation (plus rapid                                                                                                    | a)      | •                                         |  |  |
|               | Min / max  Moyeron eyi 2.00 CC 0  Satisfayes de Faronie  Présion  Y Resnis de conche  Mode de faion  Normal                                                                                                    | 5<br>10<br>1                                                                                           | ther entiler<br>Smatton (plus rapid                                                                                                    | n)      | •<br>•                                    |  |  |
|               | Mr / max  Mr / max  Mr / | · · · · ·                                                                                              | ster entier<br>Emation (plus rapid<br>ontraste                                                                                                    | •       | v<br>v<br>Ø Rånitalær                     |  |  |
|               | Min / max  Monytons rd- 2.00 C C  Statisfores de l'emprise Prénsion   Rends de cosche  Mode de fasion Kormal Lumonal                                                                                                    |                                                                                                    | ster entier<br>Imation (plus rapid<br>ontraste                                                                                                    | 0       | *<br>*<br>*                               |  |  |
|               | Min / max  Monytons 4/- 200 C 0  Statistices de l'emprise Précision                                                                                                    | 50<br>0 € 5<br>100 € 5                                                                                 | ater entier<br>Invation (plus rapid<br>ontraste                                                                                                    | 0       | *<br>*<br>*                               |  |  |
|               | Min / max  Moyeros 4/- 200 C C  Moyeros 4/- 200 C C  Mode de Inarche Mode de fusion Mormal Lumineshi Gama Mode de fusion Mormal Lumineshi Mode de fusion Mormal Lumineshi Mode de fusion Mormal Lumineshi Mode de fusion Mormal Mode de fusion Mormal Mode de fusion Mormal Mode de fusion Mormal Mode de fusion Mormal Mode de fusion Mode de fusion Mode de | 54<br>0 0 0 0<br>100 0 0 0<br>N                                                                        | ator entier<br>Imation (plus repid<br>ontraste<br>sturation<br>wasur de gris Of                                                                                                    | a)<br>  | *<br>*<br>*<br>*<br>*<br>*<br>*<br>*      |  |  |
|               | Min / max     Monyeon a/-     Zoo @ 0     Monyeon a/-     Soo @ 0     Soo @ 0     Soo    |                                                                                                    | ster entier<br>Imation (plus rapid<br>ontraste<br>Buristion<br>Buristion<br>Off                                                                                                    | a)<br>  | *<br>*<br>*<br>*<br>*<br>*<br>*<br>*      |  |  |
|               | Mr / max  Mr / max  Mr / | 0 (1) (1) (1) (1) (1) (1) (1) (1) (1) (1)                                                              | star entier<br>Ismation (plus rapid<br>ontraste<br>eturation<br>eturation                                                                                                    | a)<br>  | *<br>*<br>20 (2) (2)<br>0 (2)<br>100% (2) |  |  |
|               | Mr / max  Mr / max  Kongene spi- Zoo @ 0  Sathliques de Ferenie  Prémion   Konnel  Lumonsh  Genna  Inverser les couleurs  Tents Cobrae  V Ed-shahstillensage  Zoon avant Flus Prochviolan ** annies Flus Pro                                                                                                    | ña           re           0         0           100         0           So           N           Force | atur entier<br>timation (plus repid<br>scritraste<br>duration<br>braaste<br>duration<br>contraste<br>duration<br>contraste<br>duration<br>contraste<br>duration<br>contraste<br>duration | 2)<br>7 | * * *                                     |  |  |

## Puis OK. La carte apparaît à l'écran (fig.5).

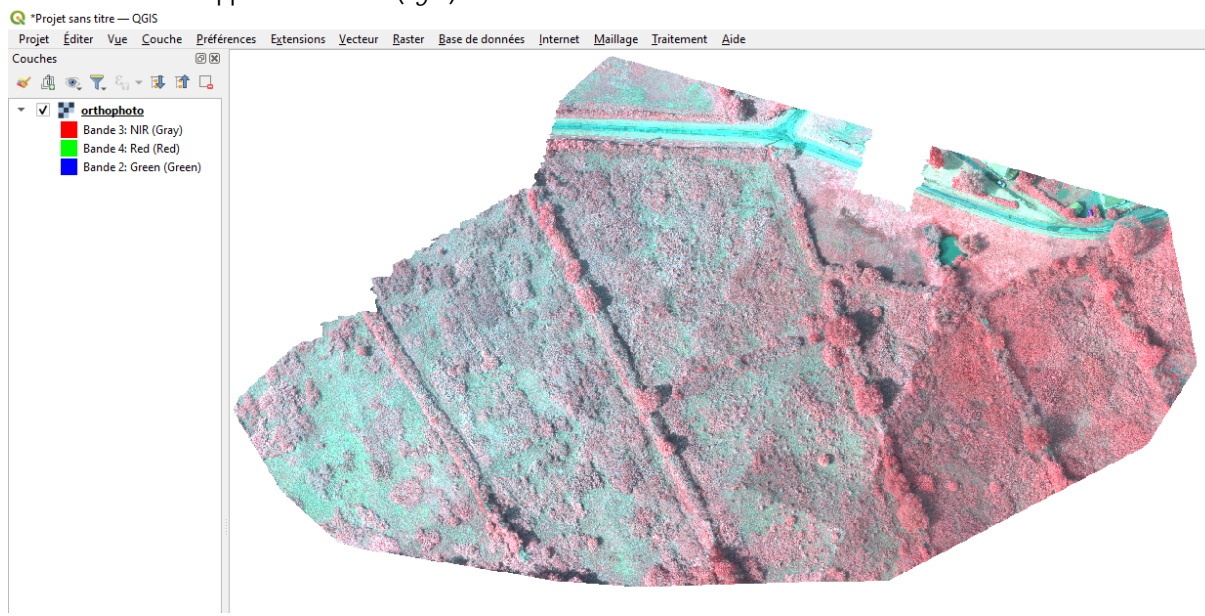

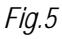

Renommer orthophoto en VIR

5) Pour créer une carte de l'indice de développement végétal normalisé : Cet indice est un scalaire compris entre -1 et +1. NDVI = (NIR – RED) / (NIR + RED). Importer de nouveau l'orthophoto.tif comme au §2.

Dans la barre d'outil sélectionner 'Raster' > 'Calculatrice Raster'.

- Cocher 'Créer un raster à la volée ...'
- Donner un nom à la couche en sortie (par exemple NDVI)

• A l'aide des opérateurs et en sélectionnant par dbl-clic les bandes @3 (NIR) et @4 RED entrez la formule de l'indice NDVI.

| 通 🔍 🌪 🖏 - 🗰 🗃 »                                                          | Q Calculatrice F                                     | laster                                                                    |        |           |         |                                                                                                    |               |           | ×   |
|--------------------------------------------------------------------------|------------------------------------------------------|---------------------------------------------------------------------------|--------|-----------|---------|----------------------------------------------------------------------------------------------------|---------------|-----------|-----|
| 🗸 💽 orthophoto                                                           | Bandes raster                                        | Bander vester<br>enhopheto@1<br>enhopheto@2<br>enhopheto@3<br>enhopheto@5 |        |           |         | Cacche resultat  Cache resultat  Concerne rester & Node Sau Hau d'écrire la couche anr la deque.  Node la couche la Mord  Fondere spatial  Internet Restand Al Souche silvedSonnie  Internet Restand Al Souche silvedSonnie  Internet Restand Al Souche silvedSonnie  Internet Restand Al Souche silvedSonnie  Internet Restand Al Souche silvedSonnie  Internet Restand Al Souche silvedSonnie  Souchers Internet Restand Al Souche silvedSonnie  Souchers Internet Restand Al Souche silvedSonnie  Souchers Internet Restand Al Souche silvedSonnie  Souchers Internet Restand Al Souche silvedSonnie  Manater la restand Hau constat |               |           |     |
| VR<br>Bande 2: NR (Gray)<br>Bande 4: Pad (Red)<br>Bande 2: Green (Green) | orthophoto<br>orthophoto<br>orthophoto<br>orthophoto |                                                                           |        |           |         |                                                                                                    |               |           |     |
| 3                                                                        | V Opérateurs                                         | ♥ Opérateurs                                                              |        |           |         |                                                                                                    | Kon           |           |     |
|                                                                          |                                                      |                                                                           |        |           | min     | 1                                                                                                    | 006           | acos      |     |
|                                                                          |                                                      | 1                                                                         |        | )         | max     | AND                                                                                                    | ain           | asin      |     |
|                                                                          | < .                                                  |                                                                           |        |           | abe     | OR                                                                                                    | tan           | atan      |     |
|                                                                          | <#                                                   | 28                                                                        |        | 14        | )[ *    | sqrt                                                                                                    | log10         | in        |     |
|                                                                          | Expression de la                                     | calculatrice                                                              | raster |           |         |                                                                                                    |               |           |     |
|                                                                          | ( "orthoph                                           | oto\$3* -                                                                 | "ortho | photo\$4" | ) / (*o | rthophoto∯3" + "                                                                                                    | 'orthophoto∦4 |           |     |
|                                                                          | Expression valide                                    |                                                                           |        |           |         |                                                                                                    | 0             | K Annular | Ade |

Fig.6

Puis OK. Une carte apparaît à l'écran(*Fig. 7*). Renommer en NDVI. Sous cette forme la carte n'est pas encore terminée.

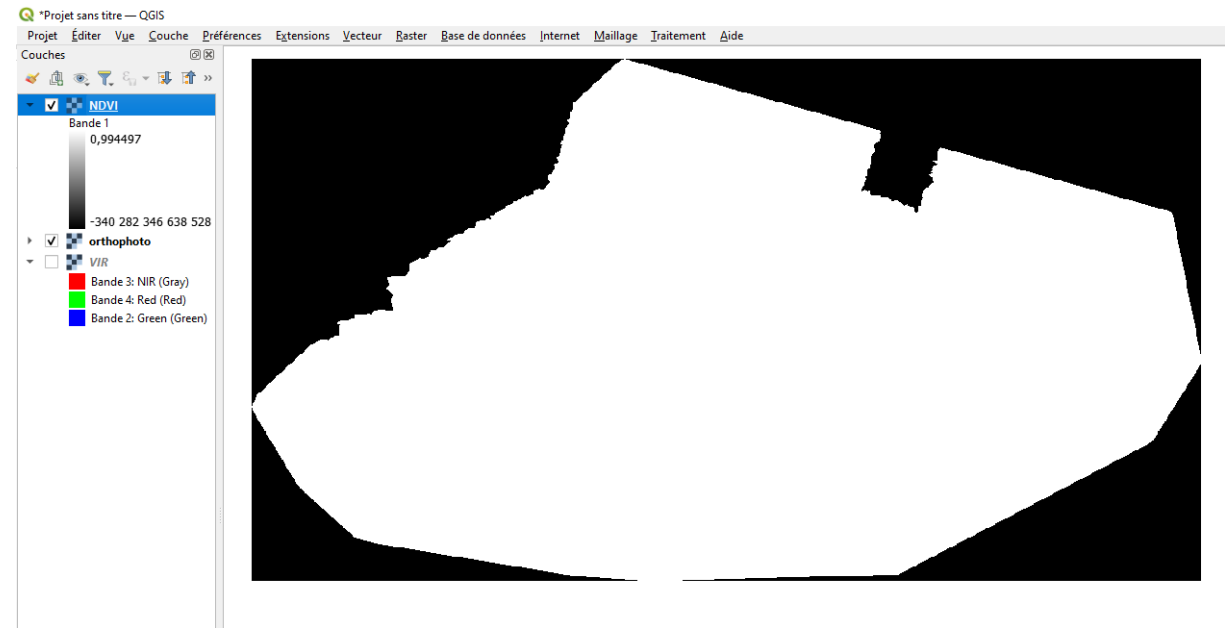

Fig.7

- Il faut sélectionner l'échelle de couleur appropriée (ici NDVI-v02).
- Il faut définir les valeurs min et max souhaitées (ici entre -1 et 0.2)
- Il faut aussi 'écarter les valeurs en dehors de la plage' (case à cocher).

| Q Proprié | ités de la couche — NDVI — Syn                    | nbologie                 |                               |            | ×                     |
|-----------|---------------------------------------------------|--------------------------|-------------------------------|------------|-----------------------|
| Q         | ▼ Rendu des bandes raster                         |                          |                               |            |                       |
| 🕢 Info    | Type de rendu Pseudo-couleur                      | à bande unique 🔻         |                               |            |                       |
| 3.        | Bande                                             | Bande 1                  |                               |            | *                     |
| 100 SOUN  | Min                                               | -1                       | Max                           | 0,2        |                       |
| 💐 Sym     | Paramètres de valeurs M                           | in/Max                   |                               |            |                       |
| Tran      | Interpolation                                     | Linéaire                 |                               |            | · ·                   |
| 📉 Histi   | Palette de couleur                                |                          |                               |            |                       |
| Kens      | Suffice de l'étiquette d'unité                    |                          |                               |            |                       |
|           | Précision des étiquettes                          | 4                        |                               |            | 42 \$                 |
| Tem       | Valeur Cou                                        | leur Étiquette           |                               |            | <u> </u>              |
| 📝 меь     | -1                                                | -1,0000                  |                               |            |                       |
| E Lége    | -0,8887516                                        | -0,8888                  |                               |            |                       |
| 클륨 이야     | -0,63768160000                                    | -0,6377                  |                               |            |                       |
|           | -0, 52608640000                                   | -0,5261                  |                               |            |                       |
|           | -0,437824                                         | -0,4378                  |                               |            |                       |
|           | -0,35217400000                                    | -0,3522                  |                               |            | v                     |
|           | Mode Continu *                                    |                          |                               |            | Classes 9             |
|           | Classer 🖶 🥅                                       | • 🔹 🖿 🛃                  |                               |            | Paramètres de légende |
|           | <ul> <li>Écarter les valeurs en dehors</li> </ul> | de la plage              |                               |            |                       |
|           | ▼ Rendu de couche                                 |                          |                               |            |                       |
|           | Mode de fusion Normal                             |                          | ¥                             |            | ty Rénitialiser       |
|           | Luminosité                                        | •                        | Contraste                     | 0          | •                     |
|           | Gamma 💻                                           | 1.00                     | \$ Saturation                 |            | • •                   |
|           | Inverser les couleurs                             |                          | Niveaux de gris               | Diff       | •                     |
|           | Teinte Coloriser                                  | v Force                  |                               |            | - 100%                |
|           | ▼ Ré-échantillonnage                              |                          |                               |            |                       |
|           | Zoom avant Plus Proche Voisin                     | ▼ arrière Plus Proche Ve | sisin 🔻 Suréchantilonnage 2,0 | 0 🖾 🗘      |                       |
|           | Style v                                           |                          | ок                            | Annuler Ap | plquer Aide           |

Fig.8

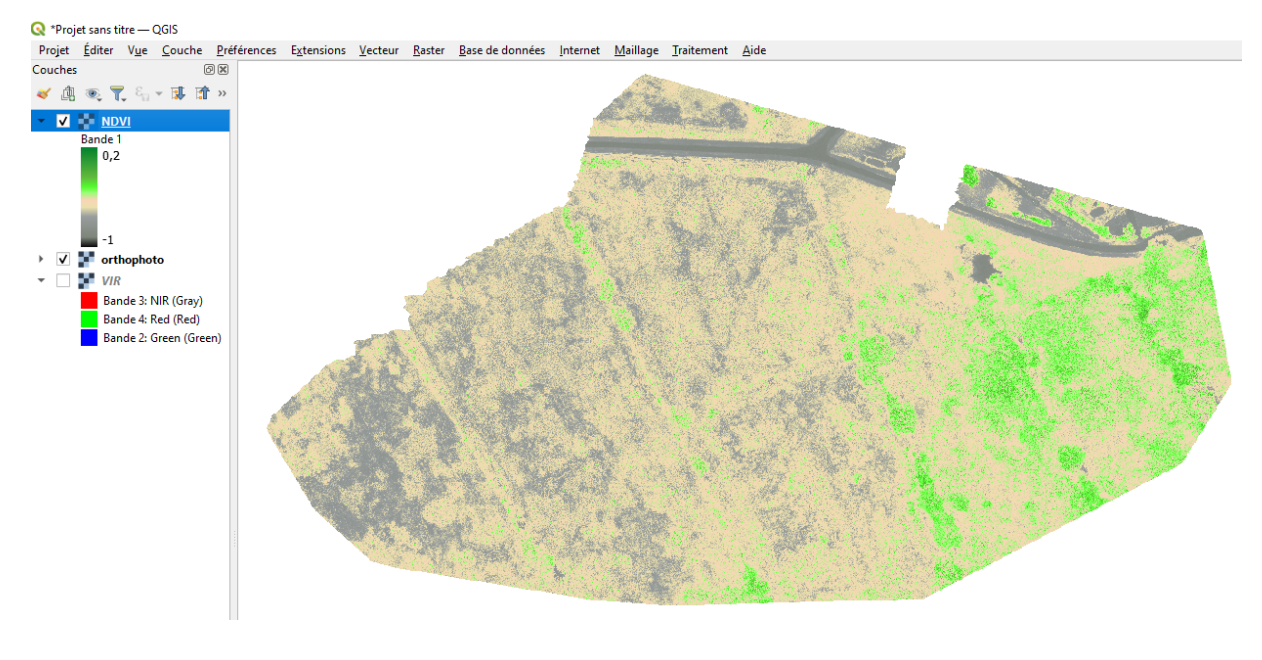

Puis OK. La carte de l'indice NDVI apparaît à l'écran (Fig. 9).

![](_page_4_Figure_2.jpeg)

Sur ce modèle vous pouvez créer tous les indices scalaires utilisant une combinaison de couches B, G, R et NIR. Par exemple l'indice NDWI = (GREEN - NIR) /(GREEN + NIR)

6) Pour créer une carte avec la bande spectrale near infrared (NIR) :

Importer de nouveau l'orthophoto.tif comme au §2. Renommer en NIR puis Dbl-clic. Dans le menu 'Rendu des bandes raster' choisir 'pseudo couleur à bande unique' et la bande 3 : NIR. Choisir une palette de couleur (par exemple' Reds')

|                          | w. Bandu dan bandan mata       |                  |                  |                 |       |                     |     |  |  |
|--------------------------|--------------------------------|------------------|------------------|-----------------|-------|---------------------|-----|--|--|
|                          | V Rendu des bandes Paste       | ·                |                  |                 |       |                     |     |  |  |
| ) Info                   | Type de rendu Pseudo-co        | ueur a bande s   | unque +          | T               |       |                     |     |  |  |
| 💐 Sour                   | Bande                          | Ban              | de 31 NIR (Gray) |                 |       |                     | *   |  |  |
| 1.                       | Min 0                          |                  |                  | Mate            | 17034 |                     |     |  |  |
| узул                     | Paramètres de vale             | urs Hin/Hax      |                  |                 |       |                     |     |  |  |
| Tran                     | Interpolation                  |                  | Linéaire         |                 |       |                     | -   |  |  |
| <ul> <li>Hist</li> </ul> | Palette de couleur             |                  |                  |                 |       |                     |     |  |  |
|                          | Suffixe de l'étiquette d'unité |                  |                  |                 |       |                     |     |  |  |
| - main                   | Précision des étiquettes       |                  | ٥                |                 |       | 63                  | ;   |  |  |
| Tem                      | Valeur                         | Couleur          | Étiquette        |                 |       |                     | ľ   |  |  |
| Руга                     | 0                              |                  | 0                |                 |       |                     |     |  |  |
| Mit.                     |                                |                  |                  |                 |       |                     |     |  |  |
|                          | 2214                           |                  | 2214             |                 |       |                     |     |  |  |
| Lége                     | 4429                           |                  | 4429             |                 |       |                     | ł   |  |  |
| QGI                      |                                |                  | 44.42            |                 |       |                     |     |  |  |
|                          | 0043                           |                  | 0043             |                 |       |                     |     |  |  |
|                          | 8858                           |                  | 8858             |                 |       |                     |     |  |  |
|                          |                                | _                |                  |                 |       |                     | 1   |  |  |
|                          | Mode Continu *                 |                  |                  |                 | c     | Sasses 9            | 1   |  |  |
|                          | Classer                        | - 4              |                  |                 | P     | aramètres de légens | de. |  |  |
|                          | V Écarter les valeurs en d     | ehors de la plag | р                |                 |       |                     |     |  |  |
|                          | ▼ Rendu de couche              |                  |                  |                 |       |                     |     |  |  |
|                          | Made de fusion Normal          |                  |                  |                 |       | te strate           |     |  |  |
|                          |                                |                  |                  |                 |       |                     |     |  |  |
|                          | Luminosité                     |                  | •                | Contraste       |       | •                   | -   |  |  |
|                          | Gamma                          |                  | 1,00             | C Saturation    |       | 0                   | ļ   |  |  |
|                          | inverser les couleurs          |                  |                  | Niveaux de gris | 0#    |                     | *   |  |  |
|                          | Teinte Coloris                 | er 📃             | v Force          |                 |       | 100%                |     |  |  |
|                          | W Ré-échantilonnana            |                  |                  |                 |       |                     |     |  |  |
|                          | + me enternance                |                  |                  |                 |       |                     |     |  |  |

Fig.10

Puis OK. La carte NIR apparaît à l'écran (Fig. 11).

![](_page_5_Figure_1.jpeg)

![](_page_5_Figure_2.jpeg)

7) Pour créer une carte dans le spectre visible (VIS) :

![](_page_5_Figure_4.jpeg)

Fig.12

Puis OK. La carte VIS apparaît à l'écran (Fig. 13).

![](_page_6_Figure_0.jpeg)

Fig.13

- 8) Pour décorer des cartes :
  - Afficher le fond de carte : Explorateur > XYZ Tiles > OpensStreetMap, Google Satellite, etc
  - Menu Vue > Décorations > Grille ... , Flèche du Nord ... etc

![](_page_6_Figure_5.jpeg)

Fig. 14